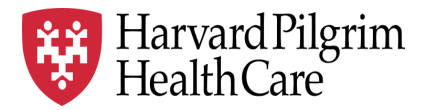

# HPHC LCU Reporting User Guide

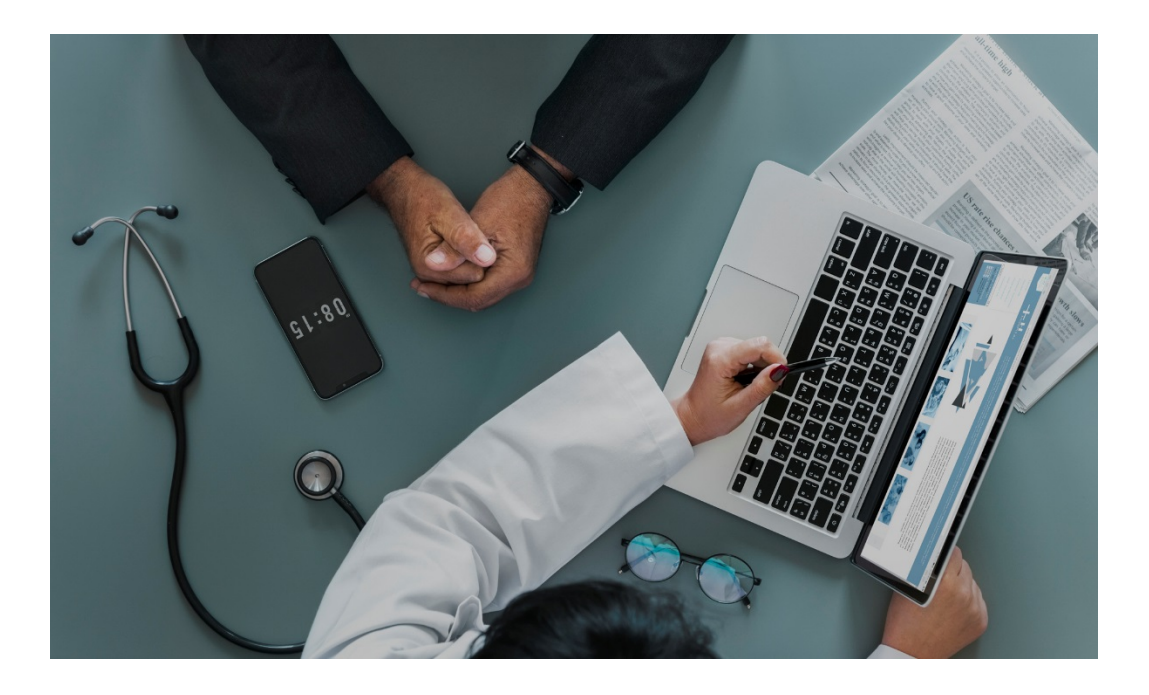

# **Inpatient Discharge Reporting**

This report enables users to view patient level information for patients discharged in the time window selected by the user. This report supports care management in ensuring appropriate transitions of care between care settings.

Separate Reporting for Commercial and Medicare products

For questions regarding access and/or report content, please email <u>HPHC\_NMM@point32health.org</u>

This User Guide is posted at <u>www.harvardpilgrim.org/LCUReporting</u>

### 1.0 Introduction

This user guide introduces clinical staff within our provider groups to the new HPHC tools to identify <u>recently</u> <u>discharged</u> patients from any hospital (beyond their local hospital). Such timely reporting enables optimal transitions of care between the inpatient and post hospital settings, critical to reducing readmissions.

# 2.0 Navigating to the IP Discharge Report in the Authorization and Notification Reports folder

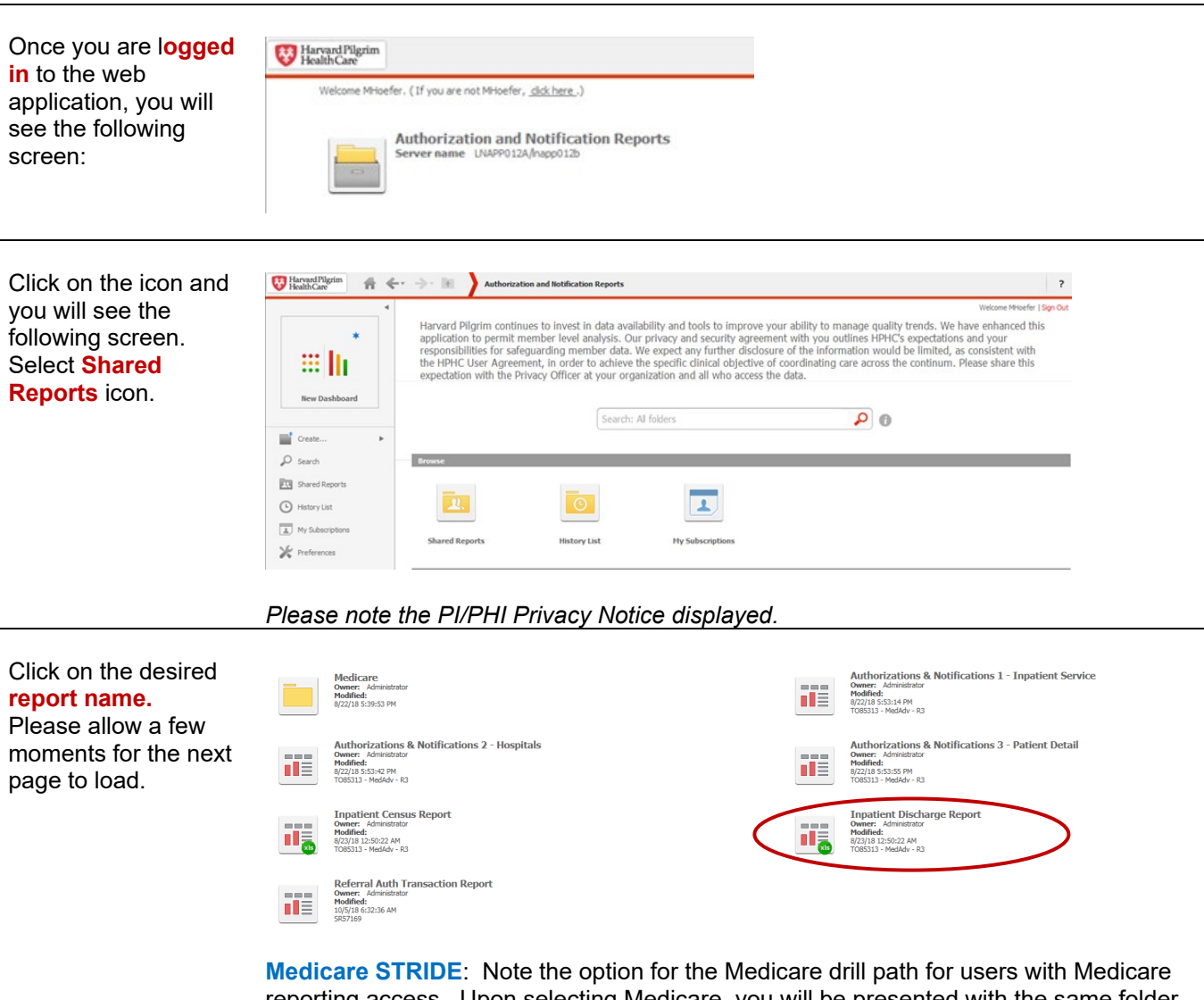

**Medicare STRIDE:** Note the option for the Medicare drill path for users with Medicare reporting access. Upon selecting Medicare, you will be presented with the same folder options for IP reporting.

This user guide addresses the Inpatient Discharge Report. Other reports in this folder, Authorization and Notification reports and Inpatient Census, have separate user guides.

The next screen will indicate that the system is processing your request (and validating your security access to this data).

### 3.0 Inpatient Discharge Report – User Selections

| Selecting your user<br>defined parameters.<br>There are 7<br>selections the user<br>can make.             | INDEXXSummary of your selections1 Start DateStart DateEnd DateCOUP CSU vs Customer (Required)Substant Coupling ArrangementSubstant Substant |
|----------------------------------------------------------------------------------------------------|----------------------------------------------------------------------------------------------------|
| Enter the start date<br>and end date of the<br>period for which you<br>are searching for IP<br>discharges | 1. Start Date         Enter Start Date.         Your selection:         \$\frac{41/2019}{10000000000000000000000000000000000                                                                                                    |
| Specify PCP LCU-<br>CSU view                                                                              | 3. LCU - CSU vs Customer (Required)         Choose selection to run.         ● ▼ PCP LCU - CSU ● ▼ Customer         The customer option is only if user is eligible to view IP cases of specific employer groups                                                                                                    |
| Selecting <b>insurance</b><br>populations                                                                 | 4. Funding Arrangement         Enter Funding Arrangement. <ul> <li></li></ul>                                                                                                    |

The user can select various product offerings:

|                                  | 6. Product Line                                                                                                    |
|----------------------------------|----------------------------------------------------------------------------------------------------|
|                                  | Enter Product Line.                                                                                                    |
|                                  |                                                                                                    |
|                                  | <ul> <li>HMO/POS products where the member must select a PCP</li> <li>EPO/PPO products do not require a PCP, but an attribution logic enables HPHC to match an EPO/PPO member to a PCP based on claims history</li> <li>Open Access HMO (OAH) is a product offering only in the Connecticut market</li> <li>National Network Plan (NNP) is a PPO product offered jointly by HPHC and our partner United Health Care.</li> </ul> |
| Selecting Specific<br>Facilities | The user may select specific facilities. Because of the processing time to compare serving providers to the selected parameter, it is recommended that the user <u>not</u> <u>make a selection</u> in this parameter and to filter the output report for the desired facility.                                                                                                    |
|                                  | 7. Facility Name                                                                                                    |
|                                  | Choose elements of Facility Name                                                                                                    |
|                                  | Choose elements of Facility Name.                                                                                                    |
|                                  | Search for:                                                                                                    |
|                                  | Available:                                                                                                    |
|                                  | S 60 QUAKER HWY INC                                                                                                    |
|                                  | ♦ 60 Quaker Hwy Incorporated                                                                                                    |
|                                  | S 932 BROADWAY OPERATIONS LLC                                                                                                    |
|                                  | ♦ A CLASSIC RESIDENCE BY                                                                                                    |
|                                  | A HOLLY PATTERSON                                                                                                    |
|                                  | S Abbott House                                                                                                    |
|                                  |                                                                                                    |
|                                  | ▲ 1 - 30 of 5197 ►                                                                                                    |
|                                  |                                                                                                    |
| Complete initial                 | Once the user has completed their desired selections, press export in the lower left                                                                                                    |
| selections                       | corner.                                                                                                    |
|                                  | Export Cancel                                                                                                    |

\_

#### Selecting Practices

On the next screen, the user will be asked to select the desired practices (LCUs and CSUs). Only the LCUs and CSUs established for the user via the data access management process will be displayed. The user can select a single LCU/CSU, all LCUs/CSUs, or a subset per their business needs (e.g., the Northern Region). To select all options, press the >> symbol. To select a subset of the options, highlight each offered practice and the > symbol.

| 1. Local Care Unit                                                                  |  |  |  |  |  |  |  |
|-------------------------------------------------------------------------------------|--|--|--|--|--|--|--|
| Enter Local Care Unit.                                                              |  |  |  |  |  |  |  |
| Search for:<br>Match case Available:                                                |  |  |  |  |  |  |  |
| AA: Bayside Internal Medicine                                                       |  |  |  |  |  |  |  |
| BB: Seaside Pediatrics                                                              |  |  |  |  |  |  |  |
| CC: Coastal Family Practice                                                         |  |  |  |  |  |  |  |
| 2. Care Sub Unit<br>Enter Care Sub Unit.<br>Search for:<br>Available:<br>Available: |  |  |  |  |  |  |  |
| 11: Bayside Internal Medicine – Northside Campus                                    |  |  |  |  |  |  |  |
| 22: Bayside Internal Medicine – Coveside Campus                                     |  |  |  |  |  |  |  |
| 33: Seaside Pediatrics                                                              |  |  |  |  |  |  |  |
| 44: Coastal Family Practice                                                         |  |  |  |  |  |  |  |

#### Run the report

Once the desired selections are made, click on Export button on the bottom left side of the screen. To return to the previous screen without running the report, click on Cancel.

#### Output

When the job is run, you will see a prompt to enable you to Save the file in Excel as the filename you indicate (which will also prompt you to open file after saving) or Open the file (and you will have to save it after opening).

Do you want to open or save Inpatient Discharge Report.xlsx from healthtrioconnect.com?

Open Save 🔻 Cancel

## 4.0 Sample Output: Inpatient Discharge

H V

Harvard Pilgrim Health Care

#### Inpatient Discharge Report

September 1, 2014 to September 30, 2014

|                                                                                                    | GIC<br>Flag | Aso<br>Contract<br>Risk Fla                                         | Attending<br>Physician Id | Attending Physician<br>Nm | Local<br>Care<br>Unit<br>Cd | Local Care Unit Nm   | Care<br>Sub<br>Unit<br>Cd | Care Sub Unit Nm            | PCP NPI       | PCP Name                                        | PCP<br>Specialty     |
|----------------------------------------------------------------------------------------------------|-------------|---------------------------------------------------------------------|---------------------------|---------------------------|-----------------------------|----------------------|---------------------------|-----------------------------|---------------|-------------------------------------------------|----------------------|
|                                                                                                    | Y           | Y                                                                   | AA111111                  | BEN CASEY                 | 99                          | Oceanside Physicians | 88                        | Cliffside Internal Medicine | 99999999999   | George<br>Clooney                               | INTERNAL<br>MEDICINE |
|                                                                                                    | Y           | Y                                                                   | BB222222                  | MARCUS WELBY              | 99                          | Oceanside Physicians | 88                        | Cliffside Internal Medicine | 8888888888    | George<br>Clooney                               | INTERNAL<br>MEDICINE |
|                                                                                                    | N           | N                                                                   | CC333333333               | JOSEPH MARTIN             | 99                          | Oceanside Physicians | 88                        | Cliffside Internal Medicine | 7777777777    | George<br>Clooney                               | INTERNAL<br>MEDICINE |
|                                                                                                    | N           | N                                                                   | 44444                     | DOUGLAS ROSS              | 99                          | Oceanside Physicians | 88                        | Cliffside Internal Medicine | 6666666666    | George<br>Clooney                               | INTERNAL<br>MEDICINE |
|                                                                                                    | 1           | 1                                                                   |                           | ~                         | · _                         |                      |                           |                             |               |                                                 |                      |
| Flags patients<br>who are in a GIC<br>IRBO risk<br>contract with<br>LCUs (Y) or in<br>an ASO risk<br>contract (Y) |             | ntients<br>n a GIC<br>risk<br>t with<br>) or in<br>D risk<br>ct (Y) | Attend<br>not             | ing MD, per<br>fication   |                             | LCU & CSU            | Selecte                   | d                           | PCP s<br>or a | elected by me<br>attributed by P<br>methodology | mber,<br>PO          |

| Member Number | Member Name           | Member<br>DOB | Age | Gender | Funding<br>Arrangem<br>ent | Product | Auth Number                             | Lifecycle State                                                     | Auth<br>Begin<br>Date | Auth End<br>Date | Admission<br>Description                           | Admission<br>Urgency |
|---------------|-----------------------|---------------|-----|--------|----------------------------|---------|-----------------------------------------|---------------------------------------------------------------------|-----------------------|------------------|----------------------------------------------------|----------------------|
| HP111111111   | LINCOLN,<br>ABRAHAM   | 1/1/1950      | 69  | м      | Self<br>Insured            | HMO     | HPA9999999999                           | ADMISSION NOT PRECERTIFIED,<br>AUTHORIZED                           | 2/4/2019              | 2/11/2019        | SURGERY ADULT                                      | ELEC                 |
| HP222222222   | WASHINGTON,<br>GEORGE | 2/2/1952      | 68  | М      | Self<br>Insured            | HMO     | HPA888888888888888888888888888888888888 | ADMISSION, PRE-CERTIFIED-<br>GENERAL HOSPITAL                       | 2/14/2019             | 2/15/2019        | SURGERY ADULT                                      | ELEC                 |
| HP333333333   | ROOSEVELT,<br>FRANLIN | 3/3/1953      | 68  | М      | Self<br>Insured            | HMO     | HPA777777777777777777777777777777777777 | ADMISSION, PRE-CERTIFIED-<br>GENERAL HOSPITAL                       | 1/25/2019             | 2/12/2019        | SKILLED NURSING<br>INPATIENT<br>FACILITY - LEVEL I | ELEC                 |
| HP44444444    | CLEVELAND,<br>GROVER  | 4/4/1954      | 65  | М      | Self<br>Insured            | HMO     | HPA666666666666666666666666666666666666 | AUTHORIZATION DENIED NO<br>MEDICAL NECESSITY - PT.<br>LIABLE - G.H. | 2/14/2019             | 2/14/2019        | MEDICAL ADULT                                      | ELEC                 |
|               |                       |               |     |        |                            | >       |                                         |                                                                     |                       |                  |                                                    |                      |

**Member Information** 

**Member Product Information** 

Authorization Information (Note: EMER & URGT are basically the same)

| Diagnosis<br>1 ID | Diagnosis 1<br>DESC<br>▼                     | ICD<br>Version<br>Diag1 | Diagnosis<br>2 ID | Diagnosis 2<br>DESC                     | ICD<br>Version<br>Diag2 | Procedure /<br>Service1 ID | Procedure / Service1<br>DESC   | Procedure /<br>Service2 ID | Procedure /<br>Service2<br>DESC |
|-------------------|----------------------------------------------|-------------------------|-------------------|-----------------------------------------|-------------------------|----------------------------|--------------------------------|----------------------------|---------------------------------|
| 536.2             | PERSISTENT<br>VOMITING                       | 9                       | 276.1             | HYPOSMOLALITY<br>AND/OR<br>HYPONATREMIA | 9                       | UNDEFINED                  | UNKNOWN                        | UNDEFINED                  | UNKNOWN                         |
| 157.9             | MALIG<br>NEOPLASM<br>PANCREAS<br>PART UNSPEC | 9                       |                   |                                         |                         | 48150                      | PARTIAL REMOVAL<br>OF PANCREAS | UNDEFINED                  | UNKNOWN                         |
| 410.8             | ACUT MYOCARD<br>INFARCT OTH<br>SPEC SITES    | 9                       |                   |                                         |                         | UNDEFINED                  | UNKNOWN                        | UNDEFINED                  | UNKNOWN                         |
| 410.00            | AC MI<br>ANTEROLAT<br>WALL EPIS<br>CARE UNS  | 9                       |                   |                                         |                         | UNDEFINED                  | UNKNOWN                        | UNDEFINED                  | UNKNOWN                         |
|                   |                                              |                         |                   |                                         |                         |                            |                                |                            |                                 |

|              | Diagnose                       | es Information        |                   | Procedure Information<br>(Undefined/unknown indicate no surgical pro |                                 |  |  |
|--------------|--------------------------------|-----------------------|-------------------|----------------------------------------------------------------------|---------------------------------|--|--|
| Facility NPI | Facility Name                  | Facility<br>Specialty | Facility<br>Phone | Referring Provider<br>Name                                           | Referring Provider<br>Specialty |  |  |
| 1740252592   | METROWEST<br>MEDICAL<br>CENTER | HOSPITAL<br>INPATIENT | 5083831000        | METROWEST<br>MEDICAL CENTER                                          | HOSPITAL<br>INPATIENT           |  |  |
| 1548202641   | BETH ISRAEL<br>DEACONESS       | HOSPITAL<br>INPATIENT | 6716675071        | BETH ISRAEL<br>DEACONESS                                             | HOSPITAL                        |  |  |
| 1730132515   | TUFTS<br>MEDICAL<br>CENTER     | HOSPITAL<br>INPATIENT | 6176365000        | TUFTS MEDICAL<br>CENTER                                              | HOSPITAL<br>INPATIENT           |  |  |
| 1063431286   | BROCKTON<br>HOSPITAL INC       | HOSPITAL<br>INPATIENT | 5089417000        | BROCKTON<br>HOSPITAL INC                                             | HOSPITAL                        |  |  |

**Facility Information** 

### 5.0 For further information, please contact:

| General<br>information<br>about this report<br>and its contents                          | Martha Hoefer<br>(Network Medical Management)                                                                                                    | HPHC_NMM@point32health.org |
|------------------------------------------------------------------------------------------|----------------------------------------------------------------------------------------------------|----------------------------|
| Getting a new<br>HPHConnect<br>Account                                                   | Complete the HPHC User Access form<br>available at<br><u>www.harvardpilgrim.org/LCUReporting</u><br>Send to the mailbox address at right. Upon<br>receipt, HPHC will log the request, confirm that<br>a privacy and security agreement is in place,<br>and forward to the HPHC eBusiness team will<br>set up the new HPHConnect account and<br>forward the account name to the requestor.                                                                                                    | HPHC_NMM@point32health.org |
| You have an<br>account, but<br>want to get<br>access to the IP<br>Discharge<br>Reporting | Complete the form and submit to the mailbox<br>at right (the triage point for most questions<br>about HPHC reporting). They will triage your<br>request to the appropriate teams for<br>MicroStrategy Licenses and entry into the user<br>security table.                                                                                                    | HPHC_NMM@point32health.org |
| You have an<br>account and<br>MSTR access,<br>but it is not<br>working                   | Contact mailbox at right.<br>Note that some organizations internal security<br>features can create a barrier to reaching the<br>MSTR reporting. To research local<br>connectivity issues, please access the URL<br>from a non-work computer (home computer,<br>tablet, etc.) If you are able to access the<br>report suite, the setup is OK and local<br>connectivity is the issue. Please contact the<br>mailbox at right so we can assist your IT<br>department in adjusting the correct Web<br>Explorer setting. | HPHC_NMM@point32health.org |

This guide is also posted in the Network Medical Management web site at <u>www.harvardpilgrim.org/LCUReporting</u>

## Appendix A Inpatient Discharge Report -- Field List & Descriptions

| Report Field Name         | Field Description                                                                                                    |  |  |  |  |  |
|---------------------------|----------------------------------------------------------------------------------------------------|--|--|--|--|--|
| GIC Flag                  | Indicates if member is part of GIC IRBO contract (Y). Default is set to "X" for LCUs not in GIC IRBO contract                                                                                                    |  |  |  |  |  |
| ASO Contract Risk Flag    | Indicates if member is part of an ASO risk contract with a non-GIC employer group (Y). Default is set to "X" for LCUs not another non ASO risk contract                                                                                                    |  |  |  |  |  |
| Attending Physician Id    | HPHC ID of the attending physician, per authorization or notification                                                                                                    |  |  |  |  |  |
| Attending Physician Nm    | Name of attending physician                                                                                                    |  |  |  |  |  |
| Local Care Unit Cd        | HPHC Code for the LCU                                                                                                    |  |  |  |  |  |
| Local Care Unit Nm        | Name of the LCU                                                                                                    |  |  |  |  |  |
| Care Sub Unit Cd          | HPHC Code for the CSU                                                                                                    |  |  |  |  |  |
| Care Sub Unit Nm          | Name of the CSU                                                                                                    |  |  |  |  |  |
| PCP NPI                   | NPI of the patient's PCP                                                                                                    |  |  |  |  |  |
| PCP Name                  | Name of the patient's PCP (selected under HMO/POS product or attributed if EPO/PPO/OAH product)                                                                                                    |  |  |  |  |  |
| PCP Specialty             | Specialty of the PCP                                                                                                    |  |  |  |  |  |
| Member Number             | HPHC ID for the member                                                                                                    |  |  |  |  |  |
| Member Name               | Member Name                                                                                                    |  |  |  |  |  |
| Member DOB                | Member Date of Birth                                                                                                    |  |  |  |  |  |
| Age                       | Age of member, at date of service                                                                                                    |  |  |  |  |  |
| Gender                    | Gender                                                                                                    |  |  |  |  |  |
| Funding Arrangement       | Indicates if members is fully insured or self insured                                                                                                    |  |  |  |  |  |
| Product                   | <ul> <li>Product of the member</li> <li>HMO/POS require PCPs</li> <li>EPO/PPO do not require PCPs, but attribution logic matches the member to a physician</li> <li>NNP is the network product offered in partnership with United Health Care</li> <li>Open Access HMO is a product offered in the Connecticut market</li> </ul> |  |  |  |  |  |
| Auth Number               | HPHC generated authorization number                                                                                                    |  |  |  |  |  |
| Lifecycle State           | Description of Authorization Status                                                                                                    |  |  |  |  |  |
| Auth Begin Date           | Begin date of the authorization period                                                                                                    |  |  |  |  |  |
| Auth End Date             | End date of the authorization period                                                                                                    |  |  |  |  |  |
| Admission Description     | Type of facility admission                                                                                                    |  |  |  |  |  |
| Admission Urgency         | Elective or Urgent/Emergent (consider these 2 the same)                                                                                                    |  |  |  |  |  |
| Diagnosis 1 ID            | Diagnosis code for first diagnosis                                                                                                    |  |  |  |  |  |
| Diagnosis 1 DESC          | Diagnosis description for first diagnosis                                                                                                    |  |  |  |  |  |
| ICD Version Diag1         | ICD version for first diagnosis code                                                                                                    |  |  |  |  |  |
| Diagnosis 2 ID            | Diagnosis code for second diagnosis                                                                                                    |  |  |  |  |  |
| Diagnosis 2 DESC          | Diagnosis description for second diagnosis                                                                                                    |  |  |  |  |  |
| ICD Version Diag2         | ICD version for second diagnosis code                                                                                                    |  |  |  |  |  |
| Procedure / Service1 ID   | Code of first procedure during admission, if known                                                                                                    |  |  |  |  |  |
| Procedure / Service1 DESC | Description of first procedure authorized, if known                                                                                                    |  |  |  |  |  |
| Procedure / Service2 ID   | Code of second procedure during admission, if known                                                                                                    |  |  |  |  |  |
| Procedure / Service2 DESC | Description of second procedure authorized, if known                                                                                                    |  |  |  |  |  |

| Facility NPI                 |                                                               |
|------------------------------|---------------------------------------------------------------|
| Facility Name                | Facility                                                      |
| Facility Specialty           | Age of member                                                 |
| Facility Phone               | Main phone number for the facility                            |
| Referring Provider Name      | Referring provider for admission (often the hospital, via ER) |
| Referring Provider Specialty | Specialty of the referring provider for admission             |